| New Summary and Research Notes                                                                                                    |                                                                 |  |
|----------------------------------------------------------------------------------------------------|-----------------------------------------------------------------|--|
| New Summary Notes or Research Notes are for creating new documents made up from selections from other documents. The process is the same for both, creating new Summary Notes and creating new Research Notes.                                                        |                                                                 |  |
| There is a file size limit of 20MB, however you will not know if you've exceeded this until you try to save.                                                                                                    |                                                                 |  |
| It is suggested that you create smaller summary/research notes but more of them. Colour pages are <i>much larger</i> and take <i>significantly more</i> space than standard black and white pages. This will, therefore, reduce the number of pages that you can save |                                                                 |  |
| Open the first document<br>from which you want to<br>select                                                                                                    |                                                                 |  |
| From the Document<br>menu, select New<br>Summary Note (or New<br>Research Note)                                                                                                    | <ul> <li>New Summary Note</li> <li>New Research Note</li> </ul> |  |
| In the thumbnail panel,                                                                                                    |                                                                 |  |
| click the plus symbol<br>on the first page you<br>want to include                                                                                                    |                                                                 |  |
| The plus will turn to a tick                                                                                                    |                                                                 |  |
| for the selected page                                                                                                    |                                                                 |  |
| Select the plus for the all<br>subsequent pages that<br>you wish to include.<br>Ensure that the pages<br>show the green tick                                                                                                    |                                                                 |  |
| It will show you on the<br>top how many<br>documents you have<br>selected to be saved                                                                                                    | Save Document Preview Cancel New Summary Note (2)               |  |
| Open a second document                                                                                                    |                                                                 |  |
| Click the plus symbol for this page to include it                                                                                                    |                                                                 |  |
| Repeat this with any other documents                                                                                                    |                                                                 |  |

| New Summary and Research Notes                                                                                                    |                                                                                                    |
|----------------------------------------------------------------------------------------------------|----------------------------------------------------------------------------------------------------|
| Click <b>Preview</b> to display<br>a preview of the new<br>Summary/Research Note<br>if required. Click <b>Close</b>                                                     |                                                                                                    |
| Click <b>Save Document</b> . A<br>New Summary Note<br>dialog box is displayed.<br>Complete the <b>Title</b> and<br><b>Document Date</b> boxes,<br>and click <b>Save</b> | New Summary Note         Title       MEH Summary Note         Document Date       23-03-2021         Save       Cancel        |
| A New Summary Note<br>confirmation dialog box is<br>displayed. Click <b>Close</b> or<br>select <b>click here</b> option                                                 | New Summary Note New Summary Note has been created successfully. Click <u>here</u> to open document Close                     |
| The New Summary Note<br>or Research Note is<br>displayed in the<br>corresponding Summary<br>Notes or Research Notes<br>category in the tree view                        | Summary Notes (1)<br>23-03-2021 MEH Summary Note<br>Only the user who created the Summary Note/Research Note<br>can delete it |
| Click on the to<br>delete the Summary<br>Note/Research Note                                                                                                    |                                                                                                    |